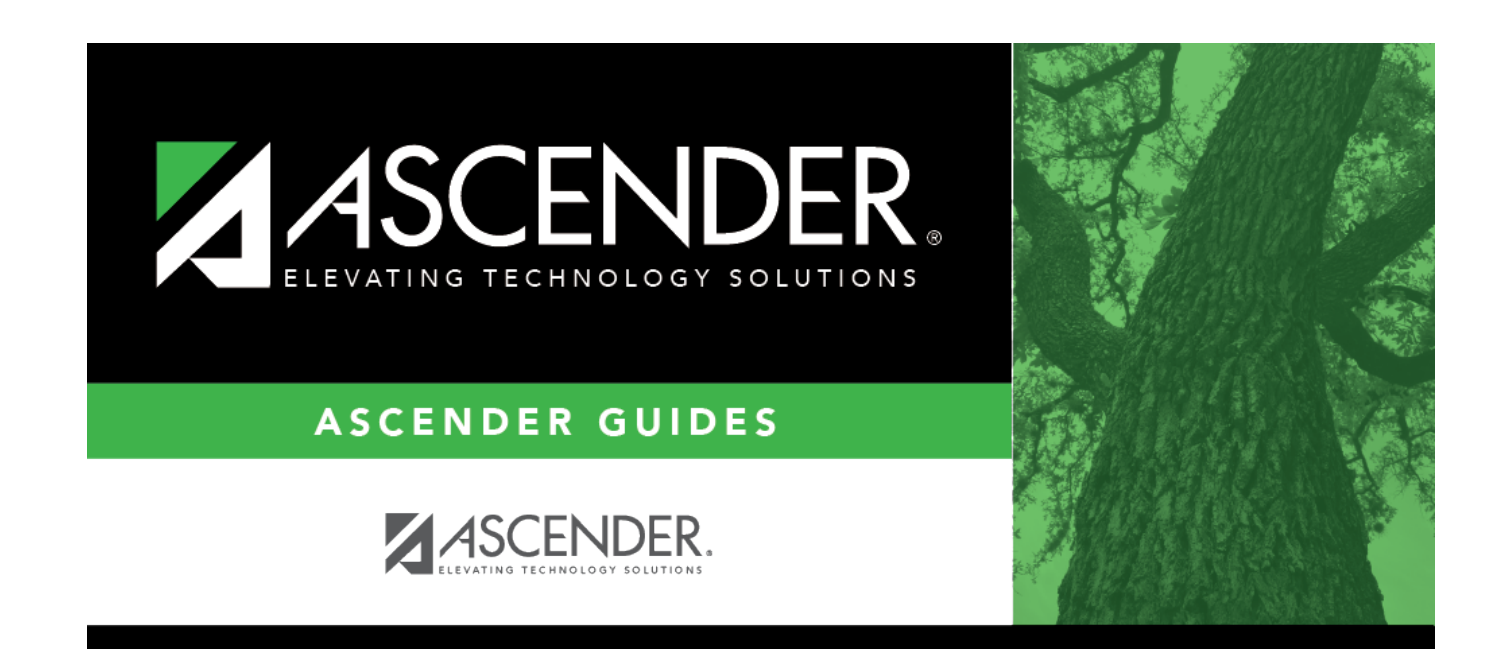

# Category - BWH2200

i

### **Table of Contents**

| Category - BWH2200 |  |
|--------------------|--|
|--------------------|--|

# Category - BWH2200

#### Warehouse > Tables > Category

This page is used to maintain a user-defined table to establish groupings of inventory items by category.

### Create a category:

 $\Box$  Click **+Add** to add a row.

| Field                | Description                                                                              |
|----------------------|------------------------------------------------------------------------------------------|
| Category Code        | Type a five-character code to represent the category.                                    |
| Category Description | Type the description of the category. The description can be a maximum of 25 characters. |

Click **Save**.

### Other functions and features:

| Retrieve | The <b>Retrieve</b> button is also used to retrieve information from the last save. If you click <b>Retrieve</b> , any unsaved changes are lost. |
|----------|----------------------------------------------------------------------------------------------------|
| Print    | Click to print the data on the page. Review the report.                                                                                          |
|          | Click to delete a row. The row is shaded red to indicate that it will be deleted when the record is saved.<br>Click <b>Save</b> .                |

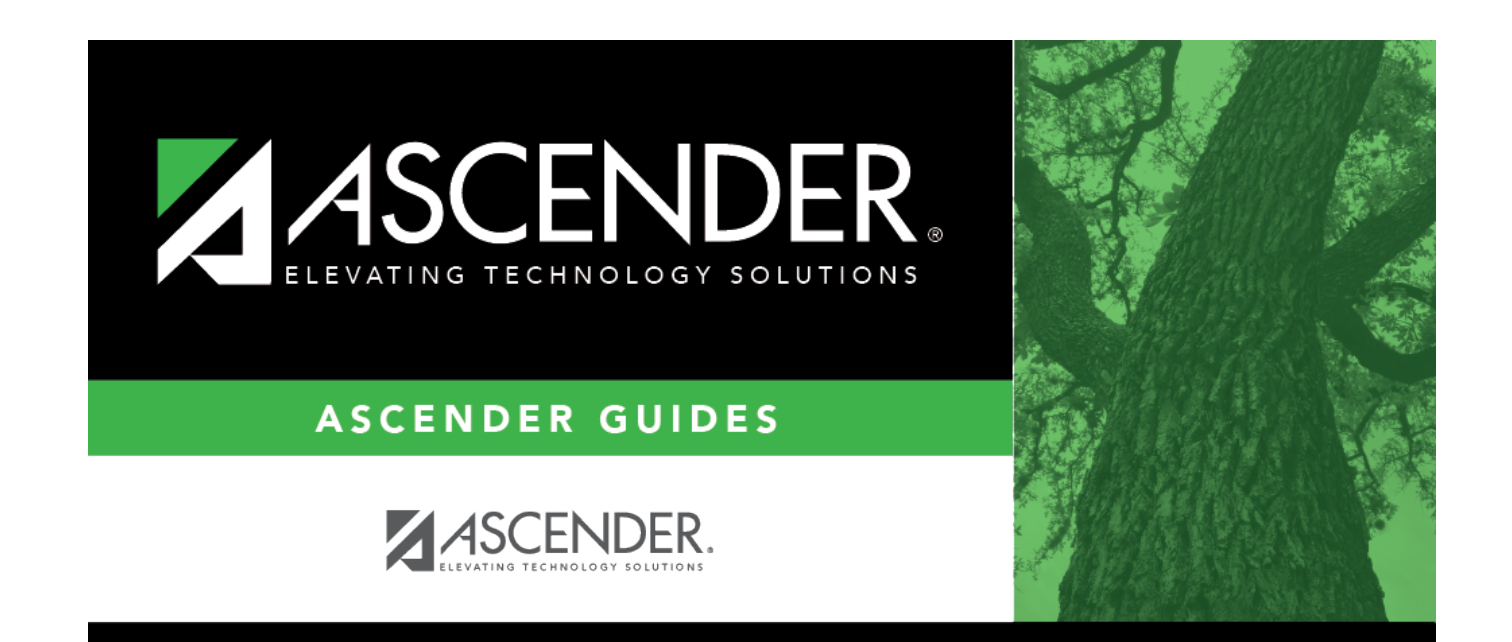

## **Back Cover**